# San Diego Jaguar Club 59th Annual Concours d'Elegance

# **Directions for Filling Out the Online Registration Form:**

# Please read this entire instruction sheet before proceeding

## [Mandatory Fields are in Bold Font]

Go to the SDJC website EVENTS page and click on '59th Annual Concours d'Elegance'

Click on REGISTER, or 'Show Details' or the event title, and then REGISTER

## Enter your email, if not already automatically entered

Click NEXT

### **Choose Your Registration:**

Display Entry – JCNA Member Display Entry – Non-JCNA Member Judged Entry – JCNA Member Judged Entry – Non-JCNA Member

Click NEXT

### **Enter Your Personal Information and Contact Information:**

Enter your Name, cell phone, and email if not already entered. Enter your address, city, state, zip code, JCNA membership status, club affiliation, JCNA member number, Jag year, model, body type, and color.

### **Choose Your Registration Type:**

Judged: Champion Division Judged: Driven Division Judged: Special Division Display Entry

<u>Choose Your Class (if a Judged Entry)</u>: Judged entrants use the drop-down box to choose your class. Display entrants are to leave this section blank

### <u>Helping at the Concours</u>:

Check whether or not you will help with set-up, parking, and/or hospitality.

# San Diego Jaguar Club 59th Annual Concours d'Elegance

#### Affirmations:

Read the Concours Rules, Event Participation, and Release of Liability. Check that you have read them. The only choice is "Yes." If you do not agree with the Concours Rules for the Entrant, JCNA Event Participation, Acknowledgement and Release of Liability, or anything else listed or required for this event, your only course of action is to not register or attend.

By clicking your registration submission, you affirm you have viewed and agree to the Concours Rules for the Entrant, have viewed and agree to the JCNA Event Participation, and have viewed and agree to the Acknowledgement and Release of Liability.

#### Public List of Event Registrants:

Check if you want your name included in the list of event registrants [viewable only to SDJC club members]. Uncheck if you do not want your name viewable.

#### Click NEXT

This takes you to the 'Review and Confirm' page

#### **<u>Review and Confirm:</u>**

Scroll down to review your Registration Information

Registration payment is by Visa, Mastercard, Discover, or Amex through InfiniPay's secure online payment processing system. Payment must be made within 15 minutes of reaching this step in the registration process or the program will cancel your registration and you will have to start all over.

Click BACK to make any changes

#### Click PAY ONLINE to continue

Enter your credit card information

Click "Store Card Details for Faster Checkouts" if you want the system to link and remember your card details to your member profile.

Click on Pay \$\_\_\_\_ (USD) to pay for your registration.

- [END] -

The system will send you a confirmation email message and cc the Concours Chairman.